# Universidad Nacional de Córdoba

## Facultad de Ciencias Exactas, Físicas y Naturales

### Termodinámica Química

### "Diagrama P – XY de Propano + Pentano utilizando Peng Robinson"

Profesor: Juan Milanesio

Ayudantes Alumnos:

- Bruno, Lucas.
- Lencina, Julián.
- Odetti, María Sol.
- Sosa, María Virginia.

#### Diagrama P – XY de Propano + Pentano utilizando Peng Robinson

#### ⇒ Teórico

Para poder entender cómo se resuelve este ejercicio, es necesario repasar la teoría necesaria para ello.

#### Criterio de Isofugacidad

Para cada componente i, en cada punto, se cumple:

$$\ln(\varphi_i^L) - \ln(\varphi_i^V) = 0$$

Donde:

$$\ln(\varphi_i) = \ln(x_i) + \ln(\varphi_i) + \ln(P)$$

Combinados:

$$\{\ln(x_{i}^{L}) + \ln(\varphi_{i}^{L})\} - \{\ln(x_{i}^{V}) + \ln(\varphi_{i}^{V})\} = 0$$

Falta explicar el parametro de interaccion binaria

#### Diagrama P – XY de Propano + Pentano utilizando Peng Robinson

#### Paso a paso

#### ⇒ Parte A

Para comenzar es necesario descargar la plantilla de Excel "Peng\_Robinson\_Px-y Pentano+Propano". Al abrirla se encontrarán con la siguiente area de trabajo:

|    | Α             | В          | С             |       | E                |              | F       | G           | Н       |         | J     | K    |
|----|---------------|------------|---------------|-------|------------------|--------------|---------|-------------|---------|---------|-------|------|
| 1  |               | Propano(1) | n-Pentano (2) |       |                  |              |         |             |         |         |       |      |
| 2  | Тс(К)         | 369,8      | 469,7         |       | R (bar.cm3/(mol. | <b>K))</b> 8 | 83,14   |             |         |         |       |      |
| 3  | Pc(bar)       | 42,5       | 33,7          |       | Temperature (M   | 9            | 350     |             |         |         |       |      |
| 4  | omega         | 0,152      | 0,252         |       |                  |              |         |             |         |         |       |      |
| 5  | kij           | 0,0        | 0,0           |       |                  |              |         |             |         |         |       |      |
| 6  |               | 0,0        | 0,0           |       |                  |              |         |             |         |         |       |      |
|    |               |            |               |       |                  |              |         |             |         |         |       |      |
| 8  |               |            |               |       |                  |              |         |             |         |         |       |      |
| 9  |               | Li         | quido         |       | Vapor            |              | Liqu    | ido         |         | Vapor   | Liqu  | ıido |
| 10 | Presicn (bar) | x1         | x2            | y1    | y2               |              | φ1(L)   | Inφ2(L)     | Inφ1(V) | Inφ2(V) | f1(L) | f2(L |
| 11 | 3,50 3        |            |               |       |                  |              |         |             |         |         |       |      |
| 12 | 5,050         |            |               |       |                  |              |         |             |         |         |       |      |
| 13 | 8,0002        |            |               |       |                  |              |         |             |         |         |       |      |
| 14 | 11,0166       |            |               |       |                  |              |         |             |         |         |       |      |
| 15 | 14,0047       |            |               |       |                  |              |         |             |         |         |       |      |
| 16 | 17,1052       |            |               |       |                  |              |         |             |         |         |       |      |
| 17 | 19,8736       |            |               |       |                  |              |         |             |         |         |       |      |
| 18 | 23,0898       |            |               |       |                  |              |         |             |         |         |       |      |
| 19 | 26,4286       |            |               |       |                  |              |         |             |         |         |       |      |
| 20 | 28,9982       |            |               |       |                  |              |         |             |         |         |       |      |
|    |               | 7          |               |       |                  |              |         |             |         |         |       |      |
| 1  | A             |            | B             |       | С                |              | R (bar. | cm3/(mol.K) | ))      | 83,14   |       |      |
|    |               |            | Propano(1     | ) n-P | entano (2)       |              | Тетр    | erature (K) |         | 350     |       |      |
|    | Tc(K)         |            | 369,8         |       | 469,7            |              |         |             |         |         |       |      |
|    | Pc(bar        | 1          | 42,5          |       | 33,7             |              |         |             |         |         |       |      |
|    | omega         | а          | 0,152         |       | 0,252            |              |         |             |         |         |       |      |
|    | kij           |            | 0,0           |       | 0,0              |              |         |             |         |         |       |      |
|    |               |            | 0,0           |       | 0,0              |              |         |             |         |         |       |      |
|    |               |            |               |       |                  |              |         |             |         |         |       |      |

Las tablas mostradas contienen los datos de Temperatura crítica, Presión crítica, omega, parámetros de interacción binaria de cada compuesto y los valores de la constante de los gases y temperatura de trabajo.

Para comenzar el proceso de iteración necesitamos dar valores de las composiciones, tanto del líquido como del gas, del propano y el pentano.

| 8  |               |       |        |   |
|----|---------------|-------|--------|---|
| 9  |               | Liq   | uido   |   |
| 10 | Presión (bar) | x1    | x2     |   |
| 11 | 3,5033        | 0,100 | =1-B11 | _ |
| 12 | 5,0501        | 0,200 | ľ      |   |
| 13 | 8,0002        | 0,300 |        |   |
| 14 | 11,0166       | 0,400 |        |   |
| 15 | 14,0047       | 0,500 |        |   |
| 16 | 17,1052       | 0,600 |        |   |
| 17 | 19,8736       | 0,700 |        |   |
| 18 | 23,0898       | 0,800 |        |   |
| 19 | 26,4286       | 0,900 |        |   |
| 20 | 28,9982       | 1,000 |        |   |
| 21 |               |       |        |   |

Para llenar la columna x2 podemos insertar la función = 1 - B11 y luego arrastrar el cuadrado negro (esquina inferior derecha) hacia abajo para autor rellenar el resto de la columna, manteniendo la misma función.

| 8  |               |       |       | 1  |               |       |       |       |       |
|----|---------------|-------|-------|----|---------------|-------|-------|-------|-------|
| 9  |               | Lia   | uido  | 8  |               |       |       |       |       |
| -  |               | Liqu  |       | 9  |               | Liqi  | uido  |       | Vapor |
| 10 | Presión (bar) | x1    | x2    | 10 | Presión (bar) | x1    | x2    | y1    | y2    |
| 11 | 3,5033        | 0,100 | 0,900 | 11 | 3,5033        | 0,100 | 0,900 | 0,900 | 0,100 |
| 12 | 5,0501        | 0,200 | 0,800 | 12 | 5,0501        | 0,200 | 0,800 | 0,800 | 0,200 |
| 13 | 8,0002        | 0,300 | 0,700 | 13 | 8,0002        | 0,300 | 0,700 | 0,700 | 0,300 |
| 14 | 11,0166       | 0,400 | 0,600 |    | 11,0166       | 0,400 | 0,600 | 0,600 | 0,400 |
| 15 | 14,0047       | 0,500 | 0,500 |    | 14,0047       | 0,500 | 0,500 | 0,500 | 0,500 |
| 16 | 17,1052       | 0,600 | 0,400 | 16 | 17,1052       | 0,600 | 0,400 | 0,400 | 0,600 |
| 17 | 19 8736       | 0,700 | 0,300 | 17 | 19,8736       | 0,700 | 0,300 | 0,300 | 0,700 |
| 10 | 22,0000       | 0,000 | 0,000 | 18 | 23,0898       | 0,800 | 0,200 | 0,200 | 0,800 |
| 10 | 23,0898       | 0,800 | 0,200 | 19 | 26,4286       | 0.900 | 0,100 | 0,100 | 0,900 |
| 19 | 26,4286       | 0,900 | 0,100 | 20 | 28 9982       | 1,000 | 0.000 | 0,000 | 1,000 |
| 20 | 28,9982       | 1,000 | 0,000 | 21 |               | .,500 | ,500  | 2,500 | .,200 |
| 21 |               |       |       | 22 |               |       |       |       |       |

Una vez completadas las composiciones podemos empezar a calcular los Ln ( $\Phi$ ) del líquido y el vapor. Para ello seleccionaremos las celdas de los coeficientes de fugacidad de la fase liquida de ambos compuestos.

| Y                                      | V Copiar rormato                                                          | _                                                           |                                                                      |                                                                      | · · · _                                                              |         | condi    | cional + cor |
|----------------------------------------|---------------------------------------------------------------------------|-------------------------------------------------------------|----------------------------------------------------------------------|----------------------------------------------------------------------|----------------------------------------------------------------------|---------|----------|--------------|
|                                        | Portapapeles 🕞                                                            | Fuent                                                       | e G                                                                  |                                                                      | Alineación                                                           | Fai     | Número 🕞 | E            |
|                                        | F11 •                                                                     | f <sub>x</sub>                                              |                                                                      |                                                                      |                                                                      |         |          |              |
|                                        | А                                                                         | В                                                           | С                                                                    | D                                                                    | E                                                                    | F       | G        |              |
| 1                                      |                                                                           | Propano(1)                                                  | n-Pentano (2)                                                        |                                                                      |                                                                      |         |          |              |
| 2                                      | Tc(K)                                                                     | 369,8                                                       | 469,7                                                                |                                                                      | R (bar.cm3/(mol.K))                                                  | 83,14   |          |              |
| 3                                      | Pc(bar)                                                                   | 42,5                                                        | 33,7                                                                 |                                                                      | Temperature (K)                                                      | 350     |          |              |
| 4                                      | omega                                                                     | 0,152                                                       | 0,252                                                                |                                                                      |                                                                      |         |          |              |
| 5                                      | kij                                                                       | 0,0                                                         | 0,0                                                                  |                                                                      |                                                                      |         |          |              |
| 6                                      |                                                                           | 0,0                                                         | 0,0                                                                  |                                                                      |                                                                      |         |          |              |
| 7                                      |                                                                           |                                                             |                                                                      |                                                                      |                                                                      |         |          |              |
| 8                                      |                                                                           |                                                             |                                                                      |                                                                      |                                                                      |         |          |              |
| 9                                      |                                                                           | Liq                                                         | uido                                                                 |                                                                      | Vapor                                                                |         | Liquido  |              |
| 10                                     | Presión (bar)                                                             | x1                                                          | x2                                                                   | y1                                                                   | y2                                                                   | lnφ1(L) | Inφ2(L)  | In           |
| 11                                     | 3,5033                                                                    | 0,100                                                       | 0,900                                                                | 0,900                                                                | 0,100                                                                |         |          |              |
| 12                                     | 5,0501                                                                    | 0,200                                                       | 0,800                                                                | 0,800                                                                | 0,200                                                                |         |          | -y           |
| 13                                     | 8,0002                                                                    | 0.300                                                       | 0 700                                                                | 0.700                                                                |                                                                      |         |          |              |
| 14                                     |                                                                           |                                                             | 0,100                                                                | 0,700                                                                | 0,300                                                                |         |          |              |
|                                        | 11,0166                                                                   | 0,400                                                       | 0,600                                                                | 0,700                                                                | 0,300<br>0,400                                                       |         |          |              |
| 15                                     | 11,0166<br>14,0047                                                        | 0,400<br>0,500                                              | 0,600<br>0,500                                                       | 0,700<br>0,600<br>0,500                                              | 0,300<br>0,400<br>0,500                                              |         |          |              |
| 15<br>16                               | 11,0166<br>14,0047<br>17,1052                                             | 0,400<br>0,500<br>0,600                                     | 0,600<br>0,500<br>0,400                                              | 0,700<br>0,600<br>0,500<br>0,400                                     | 0,300<br>0,400<br>0,500<br>0,600                                     |         |          |              |
| 15<br>16<br>17                         | 11,0166<br>14,0047<br>17,1052<br>19,8736                                  | 0,400<br>0,500<br>0,600<br>0,700                            | 0,600<br>0,500<br>0,400<br>0,300                                     | 0,700<br>0,600<br>0,500<br>0,400<br>0,300                            | 0,300<br>0,400<br>0,500<br>0,600<br>0,700                            |         |          |              |
| 15<br>16<br>17<br>18                   | 11,0166<br>14,0047<br>17,1052<br>19,8736<br>23,0898                       | 0,400<br>0,500<br>0,600<br>0,700<br>0,800                   | 0,600<br>0,500<br>0,400<br>0,300<br>0,200                            | 0,700<br>0,600<br>0,500<br>0,400<br>0,300<br>0,200                   | 0,300<br>0,400<br>0,500<br>0,600<br>0,700<br>0,800                   |         |          |              |
| 15<br>16<br>17<br>18<br>19             | 11,0166<br>14,0047<br>17,1052<br>19,8736<br>23,0898<br>26,4286            | 0,400<br>0,500<br>0,600<br>0,700<br>0,800<br>0,900          | 0,600<br>0,500<br>0,400<br>0,300<br>0,200<br>0,100                   | 0,700<br>0,600<br>0,500<br>0,400<br>0,300<br>0,200<br>0,100          | 0,300<br>0,400<br>0,500<br>0,600<br>0,700<br>0,800<br>0,900          |         |          |              |
| 15<br>16<br>17<br>18<br>19<br>20       | 11,0166<br>14,0047<br>17,1052<br>19,8736<br>23,0898<br>26,4286<br>28,9982 | 0,400<br>0,500<br>0,600<br>0,700<br>0,800<br>0,900<br>1,000 | 0,700<br>0,600<br>0,500<br>0,400<br>0,300<br>0,200<br>0,100<br>0,000 | 0,700<br>0,600<br>0,500<br>0,400<br>0,300<br>0,200<br>0,100<br>0,000 | 0,300<br>0,400<br>0,500<br>0,600<br>0,700<br>0,800<br>0,900<br>1,000 |         |          |              |
| 15<br>16<br>17<br>18<br>19<br>20<br>21 | 11,0166<br>14,0047<br>17,1052<br>19,8736<br>23,0898<br>26,4286<br>28,9982 | 0,400<br>0,500<br>0,600<br>0,700<br>0,800<br>0,900<br>1,000 | 0,700<br>0,600<br>0,500<br>0,400<br>0,300<br>0,200<br>0,100<br>0,000 | 0,700<br>0,600<br>0,500<br>0,400<br>0,300<br>0,200<br>0,100<br>0,000 | 0,300<br>0,400<br>0,500<br>0,600<br>0,700<br>0,800<br>0,900<br>1,000 |         |          |              |

Una vez seleccionadas introduciremos la siguiente función:

|      | Fu                 | ente G               | Alineación                                    |
|------|--------------------|----------------------|-----------------------------------------------|
| • (* | $X \checkmark f_x$ | =prInphil(\$F\$2;\$F | \$3;A11; <mark>B11:C11;</mark> \$B\$2:\$C\$6) |

Para poder fijar las celdas que no deben cambiar (\$F\$2) debemos apretar F4 luego de seleccionar la celda. Una vez cargada toda la función, no debemos apretar Enter, sino que debemos apretar Ctrl + Shift + Enter para habilitar la función.

|    | Portapapeles 🕞 | Fuente               | e G                                |              | Alineación          | Gr Núm                   | ero G        |   |
|----|----------------|----------------------|------------------------------------|--------------|---------------------|--------------------------|--------------|---|
|    | SUMA 🔫 🤄       | $X \checkmark f_x =$ | orInphil <mark>(\$F\$2</mark> ;\$F | \$3;A11;B11: | C11;\$B\$2:\$C\$6)  |                          |              |   |
| 4  | А              | В                    | С                                  | D            | E                   | F                        | G            |   |
|    |                | Propano(1)           | n-Pentano (2)                      |              |                     |                          |              |   |
| 2  | Tc(K)          | 369,8                | 469,7                              |              | R (bar.cm3/(mol.K)) | 83,14                    |              |   |
| }  | Pc(bar)        | 42,5                 | 33,7                               |              | Temperature (K)     | 350                      |              |   |
| Ļ. | omega          | 0,152                | 0,252                              |              |                     |                          |              |   |
| 5  | kij            | 0,0                  | 0,0                                |              |                     |                          |              |   |
| 5  |                | 0,0                  | 0,0                                |              |                     |                          |              |   |
| 7  |                |                      |                                    |              |                     |                          |              |   |
| }  |                |                      |                                    |              |                     |                          |              |   |
| )  |                | Liqu                 | uido                               |              | Vapor               | Liqu                     | ido          |   |
| 0  | Presión (bar)  | x1                   | x2                                 | y1           | y2                  | Inφ1(L)                  | Inφ2(L)      |   |
| 1  | 3,5033         | 0,100                | 0,900                              | 0,900        | 0,100               | =prlnphil(\$F\$2;\$F\$3; | -0,127756057 | [ |
| 2  | 5,0501         | 0,200                | 0,800                              | 0,800        | 0,200               |                          |              | ( |
| 3  | 8,0002         | 0,300                | 0,700                              | 0,700        | 0,300               |                          |              |   |

Una vez que realicemos esa accion obtendremos los valores de las dos primeras celdas. Para obtener el resto de los valores debemos arrastrar el cuadrado negro hacia la ultima celda.

| 7  |               |       |       |       |       |              |              |          |
|----|---------------|-------|-------|-------|-------|--------------|--------------|----------|
| 8  |               |       |       |       |       |              |              |          |
| 9  |               | Liqu  | ıido  |       | Vapor | Liqu         | ido          |          |
| 10 | Presión (bar) | x1    | x2    | y1    | y2    | Inφ1(L)      | Inφ2(L)      |          |
| 11 | 3,5033        | 0,100 | 0,900 | 0,900 | 0,100 | 1,766569579  | -0,127756057 |          |
| 12 | 5,0501        | 0,200 | 0,800 | 0,800 | 0,200 | 1,397513329  | -0,485288674 |          |
| 13 | 8,0002        | 0,300 | 0,700 | 0,700 | 0,300 | 0,938754928  | -0,929701074 |          |
| 14 | 11,0166       | 0,400 | 0,600 | 0,600 | 0,400 | 0,620124499  | -1,231698679 |          |
| 15 | 14,0047       | 0,500 | 0,500 | 0,500 | 0,500 | 0,381159129  | -1,451056066 |          |
| 16 | 17,1052       | 0,600 | 0,400 | 0,400 | 0,600 | 0,18258202   | -1,625874069 |          |
| 17 | 19,8736       | 0,700 | 0,300 | 0,300 | 0,700 | 0,032908409  | -1,745809252 |          |
| 18 | 23,0898       | 0,800 | 0,200 | 0,200 | 0,800 | -0,114332571 | -1,85408781  |          |
| 19 | 26,4286       | 0,900 | 0,100 | 0,100 | 0,900 | -0,244391782 | -1,929461924 |          |
| 20 | 28,9982       | 1,000 | 0,000 | 0,000 | 1,000 | -0,330911376 | -1,921946118 |          |
| 21 |               |       |       |       |       |              |              | <b>.</b> |
| 22 |               |       |       |       |       |              |              |          |

Realizamos los mismos pasos con la fase vapor, pero ingresando la siguiente función:

 Fuente
 Allneacion

 f\_x
 =prlnphiv(\$F\$2;\$F\$3;A11;D11:E11;\$B\$2:\$C\$6)

| 1  |               |       |       |       |       |              |              |         |         |    |
|----|---------------|-------|-------|-------|-------|--------------|--------------|---------|---------|----|
| 8  |               |       |       |       |       |              |              |         |         |    |
| 9  |               | Liqu  | uido  |       | Vapor | Liqu         | ido          |         | Vapor   |    |
| 10 | Presión (bar) | x1    | x2    | y1    | y2    | lnφ1(L)      | Inφ2(L)      | Inφ1(V) | Inφ2(V) |    |
| 11 | 3,5033        | 0,100 | 0,900 | 0,900 | 0,100 | 1,766569579  | -0,127756057 |         |         |    |
| 12 | 5,0501        | 0,200 | 0,800 | 0,800 | 0,200 | 1,397513329  | -0,485288674 |         |         | Ţ. |
| 13 | 8,0002        | 0,300 | 0,700 | 0,700 | 0,300 | 0,938754928  | -0,929701074 |         |         |    |
| 14 | 11,0166       | 0,400 | 0,600 | 0,600 | 0,400 | 0,620124499  | -1,231698679 |         |         |    |
| 15 | 14,0047       | 0,500 | 0,500 | 0,500 | 0,500 | 0,381159129  | -1,451056066 |         |         |    |
| 16 | 17,1052       | 0,600 | 0,400 | 0,400 | 0,600 | 0,18258202   | -1,625874069 |         |         |    |
| 17 | 19,8736       | 0,700 | 0,300 | 0,300 | 0,700 | 0,032908409  | -1,745809252 |         |         |    |
| 18 | 23,0898       | 0,800 | 0,200 | 0,200 | 0,800 | -0,114332571 | -1,85408781  |         |         |    |
| 19 | 26,4286       | 0,900 | 0,100 | 0,100 | 0,900 | -0,244391782 | -1,929461924 |         |         |    |
| 20 | 28,9982       | 1,000 | 0,000 | 0,000 | 1,000 | -0,330911376 | -1,921946118 |         |         |    |
| 21 |               |       |       |       |       |              |              |         |         |    |
| 21 |               |       |       |       |       |              |              |         |         |    |

|      | Portapapeles 🕞 | Fuent                | ie Fa                             |              | Alineación          | 5 Nún        | nero 🕞     | Estilos              | Celdas  |       |
|------|----------------|----------------------|-----------------------------------|--------------|---------------------|--------------|------------|----------------------|---------|-------|
|      | SUMA 👻 🤇       | N ✓ f <sub>x</sub> = | prlnphiv <mark>(\$F\$2</mark> ;\$ | F\$3;A11;D11 | :E11;\$B\$2:\$C\$6) |              |            |                      |         |       |
| . Al | Α              | В                    | С                                 | D            | E                   | F            | G          | Н                    | l I     |       |
| 1    |                | Propano(1)           | n-Pentano (2)                     |              |                     |              |            |                      |         |       |
| 2    | Tc(K)          | 369,8                | 469,7                             |              | R (bar.cm3/(mol.K)) | 83,14        |            |                      |         |       |
| 3    | Pc(bar)        | 42,5                 | 33,7                              |              | Temperature (K)     | 350          |            |                      |         |       |
| 4    | omega          | 0,152                | 0,252                             |              |                     | -            | 1          |                      |         |       |
| 5    | kij            | 0,0                  | 0,0                               |              |                     |              |            |                      |         |       |
| 6    |                | 0,0                  | 0,0                               |              |                     |              |            |                      |         |       |
| 7    |                |                      |                                   |              |                     |              |            |                      |         |       |
| 8    |                |                      |                                   |              |                     |              |            |                      |         |       |
| 9    |                | Liq                  | uido                              |              | Vapor               | Liqu         | ido        |                      | Vapor   |       |
| 10   | Presión (bar)  | x1                   | x2                                | y1           | y2                  | Inφ1(L)      | lnφ2(L)    | Inφ1(V)              | Inφ2(V) |       |
| 11   | 3,5033         | 0,100                | 0,900                             | 0,900        | 0,100               | 1,766569579  | -0,1277560 | 057 1;\$B\$2:\$C\$6) |         |       |
| 12   | 5,0501         | 0,200                | 0,800                             | 0,800        | 0,200               | 1,397513329  | -0,4852886 | 674                  | Ī       |       |
| 13   | 8,0002         | 0,300                | 0,700                             | 0,700        | 0,300               | 0,938754928  | -0,9297010 | )74                  |         |       |
| 14   | 11,0166        | 0,400                | 0,600                             | 0,600        | 0,400               | 0,620124499  | -1,2316986 | 679                  |         |       |
| 15   | 14,0047        | 0,500                | 0,500                             | 0,500        | 0,500               | 0,381159129  | -1,4510560 | 066                  |         |       |
| 16   | 17,1052        | 0,600                | 0,400                             | 0,400        | 0,600               | 0,18258202   | -1,6258740 | 069                  |         |       |
| 17   | 19,8736        | 0,700                | 0,300                             | 0,300        | 0,700               | 0,032908409  | -1,7458092 | 252                  | No ·    | łα    |
| 18   | 23,0898        | 0,800                | 0,200                             | 0,200        | 0,800               | -0,114332571 | -1,854087  | 81                   |         |       |
| 19   | 26,4286        | 0,900                | 0,100                             | 0,100        | 0,900               | -0,244391782 | -1,9294619 | 924                  | olvida  | s de  |
| 20   | 28,9982        | 1,000                | 0,000                             | 0,000        | 1,000               | -0,330911376 | -1,9219461 | 118                  |         | 5 00  |
| 21   |                |                      |                                   |              |                     |              |            |                      | anre    | tar   |
| 22   |                |                      |                                   |              |                     |              |            |                      | upic    | i Gi  |
|      |                |                      |                                   |              |                     |              |            |                      | Ctrl +  | Shift |

|    | Portapapeles | Gi - | Fuent             | ie G               |              | Alineación           | ta Núr       | mero 🕞       | Estilos | Celdas  |   |
|----|--------------|------|-------------------|--------------------|--------------|----------------------|--------------|--------------|---------|---------|---|
|    | H11          | -    | f <sub>x</sub> {= | prInphiv(\$F\$2;\$ | F\$3;A11;D11 | :E11;\$B\$2:\$C\$6)} |              |              |         |         |   |
|    | А            |      | В                 | С                  | D            | E                    | F            | G            | Н       |         |   |
| 1  |              |      | Propano(1)        | n-Pentano (2)      |              |                      |              |              |         |         |   |
| 2  | Тс(К)        |      | 369,8             | 469,7              |              | R (bar.cm3/(mol.K))  | 83,14        |              |         |         |   |
| 3  | Pc(bar)      |      | 42,5              | 33,7               |              | Temperature (K)      | 350          |              |         |         |   |
| 4  | omega        |      | 0,152             | 0,252              |              |                      |              |              |         |         |   |
| 5  | kij          |      | 0,0               | 0,0                |              |                      |              |              |         |         |   |
| 6  |              |      | 0,0               | 0,0                |              |                      |              |              |         |         |   |
| 7  |              |      |                   |                    |              |                      |              |              |         |         |   |
| 8  |              |      |                   |                    |              |                      |              |              |         |         | _ |
| 9  |              |      | Lig               | uido               |              | Vapor                | Liqu         | iido         |         | Vapor   |   |
| 10 | Presión (bar | r)   | x1                | x2                 | y1           | y2                   | Inφ1(L)      | Inφ2(L)      | lnφ1(V) | lnφ2(V) |   |
| 11 | 3,5033       |      | 0,100             | 0,900              | 0,900        | 0,100                | 1,766569579  | -0,127756057 | -0,037  | -0,084  |   |
| 12 | 5,0501       |      | 0,200             | 0,800              | 0,800        | 0,200                | 1,397513329  | -0,485288674 |         |         |   |
| 13 | 8,0002       |      | 0,300             | 0,700              | 0,700        | 0,300                | 0,938754928  | -0,929701074 |         |         |   |
| 14 | 11,0166      |      | 0,400             | 0,600              | 0,600        | 0,400                | 0,620124499  | -1,231698679 |         |         |   |
| 15 | 14,0047      |      | 0,500             | 0,500              | 0,500        | 0,500                | 0,381159129  | -1,451056066 |         |         |   |
| 16 | 17,1052      |      | 0,600             | 0,400              | 0,400        | 0,600                | 0,18258202   | -1,625874069 |         |         | _ |
| 17 | 19,8736      |      | 0,700             | 0,300              | 0,300        | 0,700                | 0,032908409  | -1,745809252 |         |         |   |
| 18 | 23,0898      |      | 0,800             | 0,200              | 0,200        | 0,800                | -0,114332571 | -1,85408781  |         |         |   |
| 19 | 26,4286      |      | 0,900             | 0,100              | 0,100        | 0,900                | -0,244391782 | -1,929461924 |         |         | _ |
| 20 | 28,9982      |      | 1,000             | 0,000              | 0,000        | 1,000                | -0,330911376 | -1,921946118 |         |         |   |
| 21 |              |      |                   |                    |              |                      |              |              |         |         |   |
|    |              |      |                   |                    |              |                      |              |              |         |         |   |
|    |              |      |                   |                    |              |                      |              |              |         |         |   |
|    | _            |      |                   | Lia                | uido         |                      |              | Vanor        |         |         |   |
|    | _            | _    | -                 | 14/12              |              |                      | 1-1400       | Vapor        | 3.0     |         |   |
|    | _            |      | In                | φ1(L)              |              | nφ2(L)               | Inφ1(V)      | In¢2         | (V)     |         |   |
|    |              |      | 1,76              | 6569579            | -0,1         | 27756057             | -0,037       | -0,0         | 84      | 1       |   |
|    |              |      | 1,39              | 7513329            | -0,4         | 85288674             | -0,053       | -0,1         | 27      | 4       |   |
|    |              |      | 0,93              | 3754928            | -0,9         | 29701074             | -0,082       | -0,2         | 11      | 6       |   |
|    |              |      | 0,62              | 0124499            | -1,2         | 31698679             | -0,108       | -0,3         | 10      | 8       |   |
|    |              |      | 0.38              | 1159129            | -1.4         | 51056066             | -0.123       | -0.4         | 29      |         |   |

| -6,000 11010 -6,202 -2,100 |                           | /3/ / //// |  |
|----------------------------|---------------------------|------------|--|
|                            | <br>11370 -1,321340110 -4 | 202 -2,100 |  |
|                            |                           |            |  |

-1,625874069

-1,745809252

0,18258202

0,032908409

0,202

0,071

-1,646

-1,790

Ahora tenemos todos los datos necesarios para calcular las fugacidades de ambos compuestos en la fase liquida y vapor, utilizando la siguiente fórmula:

|                             |                         | -       | -         |             |      |
|-----------------------------|-------------------------|---------|-----------|-------------|------|
|                             | <i>f</i> <sub>x</sub> = | A11*C1  | 1*EXP(G11 | .)          |      |
| - sence                     |                         | ,       |           |             |      |
| <i>f</i> <sub>x</sub> =A11* | B11*EXP(F11)            |         |           |             |      |
| -                           | G                       | Н       | 1         | J           |      |
| ,14<br>50                   |                         |         |           |             |      |
|                             |                         |         |           |             |      |
| Liqu                        | iido                    |         | Vapor     | Liqu        | uido |
| 1(L)                        | Inφ2(L)                 | Inφ1(V) | Inφ2(V)   | f1(L)       |      |
| 69579                       | -0,127756057            | -0,037  | -0,084    | 2,049691754 | 2    |
| 13329                       | -0,485288674            | -0,053  | -0,127    | 4,085691515 | 2    |
| 54928                       | -0,929701074            | -0,082  | -0,211    | 6,136498145 |      |
| 24499                       | -1,231698679            | -0,108  | -0,310    | 8,192628976 |      |
| 59129                       | -1,451056066            | -0,123  | -0,429    | 10,25130703 | 1    |
| 58202                       | -1,625874069            | 0,202   | -1,646    | 12,3189634  | 1    |
| 08409                       | -1,745809252            | 0,071   | -1,790    | 14,37695302 | 1    |
| 332571                      | -1,85408781             | -0,059  | -1,929    | 16,47614441 | (    |
| 391782                      | -1,929461924            | -0,175  | -2,051    | 18,62853386 | (    |
| 911376                      | -1,921946118            | -0,252  | -2,133    | 20,82848117 |      |

|        |                   | Fuente      | 5         | ă.           | Alineación | Es.            | Número | G.          | Estilos      |             |       |
|--------|-------------------|-------------|-----------|--------------|------------|----------------|--------|-------------|--------------|-------------|-------|
|        |                   | fx =A11*0   | C11*EXP(G | ;11)         |            |                |        |             |              |             |       |
|        |                   | F           |           | G            | Н          | 1              |        | J           | K            |             |       |
|        |                   |             |           |              |            |                |        |             |              |             |       |
|        | 8                 | 83,14       |           |              |            |                |        |             |              |             |       |
|        |                   | 350         |           |              |            |                |        |             |              |             |       |
|        |                   |             |           |              |            |                |        |             |              |             |       |
|        |                   |             |           |              |            |                |        |             |              |             |       |
|        |                   |             |           |              |            |                |        |             |              |             |       |
|        |                   |             |           |              |            |                |        |             |              |             |       |
|        |                   | Linu        | ido       |              |            | lanar          |        | Lie         | wide         |             |       |
|        |                   | եղա<br>1111 | Ind       | 2(1)         | Ind1(\/)   | Ind 2(\/)      |        | f1(L)       | f2(1)        |             |       |
|        |                   | 6569579     | _0 127    | 756057       | -0.037     | -0.084         |        | 2 049691754 | 2 774826878  | <b></b>     |       |
|        | 1                 | 7513329     | -0 485    | 288674       | -0.053     | -0,004         |        | 4 085691515 | 2 486766702  |             |       |
|        | 2                 | 8754928     | -0,400    | 701074       | -0.082     | -0,121         |        | 6 136498145 | 2 21022894   |             |       |
|        | 2                 | 0124499     | -1 231    | 698679       | -0.108     | -0.310         |        | 8 192628976 | 1 92875897   |             |       |
|        |                   | 1159129     | -1 451    | 056066       | -0.123     | -0 429         |        | 10 25130703 | 1 640809991  |             |       |
|        | 2                 | 3258202     | -1 625    | 874069       | 0 202      | -1 646         |        | 12 3189634  | 1,346109551  |             |       |
|        | 2                 | 2908409     | -1 745    | 809252       | 0.071      | -1 790         |        | 14 37695302 | 1.040405892  |             |       |
|        | 1                 | 4332571     | -1 854    | 408781       | -0.059     | -1 929         |        | 16 47614441 | 0 723151845  |             |       |
|        | 4                 | 4391782     | -1 929    | 461924       | -0 175     | -2 051         |        | 18 62853386 | 0 383812842  |             |       |
|        | 3                 | 30911376    | -1.921    | 946118       | -0.252     | -2,133         |        | 20.82848117 | 0            |             |       |
|        | =                 |             | .,        |              | -,         |                |        |             |              |             |       |
|        |                   |             |           |              |            |                |        |             |              |             |       |
| *      | y copiar iormat   | .0          |           |              | · · · · -  |                |        | condicional | como tabla   | * * *       |       |
|        | Portapapeles      | 5           | Fuente    | Fa           | Alineación | Γ <sub>3</sub> | Número | Eg.         | Estilos      | Celdas      |       |
|        | L11               | • (=        | ‰ =A11*D  | 11*EXP(H11)  |            |                |        |             |              |             |       |
| 1      | E                 | F           |           | G            | H          |                |        | J           | K            | L           |       |
| 2      | R (bar cm3/(mol k | KU 83 1     | 14        |              |            |                |        |             |              |             |       |
| 3      | Temperature (K)   | 35          | 0         |              |            |                |        |             |              |             |       |
| 4      |                   |             |           |              |            |                |        |             |              |             |       |
| 5      |                   |             |           |              |            |                |        |             |              |             |       |
| 6      |                   |             |           |              |            |                |        |             |              |             |       |
| 7      |                   |             |           |              |            |                |        |             |              |             |       |
| 8<br>0 | Vapor             |             | Liqui     | do           |            | Vapor          |        | Lia         | uido         |             | Vanor |
| 10     | v2                | Ino1        | (L)       | Ind2(L)      | Ino1(V)    | Ind2(V)        |        | f1(L)       | f2(L)        | f1(V)       | Vapor |
| 11     | 0,100             | 1,76656     | 69579     | -0,127756057 | -0,037     | -0,084         |        | 2,049691754 | 2,774826878  | 3,038704506 | 3     |
| 12     | 0,200             | 1,3975      | 13329     | -0,485288674 | -0,053     | -0,127         |        | 4,085691515 | 2,486766702  | 3,832384468 | 3     |
| 13     | 0,300             | 0,93875     | 54928     | -0,929701074 | -0,082     | -0,211         |        | 6,136498145 | 2,21022894   | 5,158329657 | /     |
| 14     | 0,400             | 0,62012     | 24499     | -1,231698679 | -0,108     | -0,310         |        | 8,192628976 | 1,92875897   | 5,930710173 | 3     |
| 15     | 0,500             | 0,38118     | 09129     | -1,451056066 | -0,123     | -0,429         |        | 10,25130703 | 1,640809991  | 6,194/59158 | 5     |
| 10     | 0,000             | 0,1825      | 0202      | -1,025874069 | 0,202      | -1,646         |        | 12,3189034  | 1,340109551  | 8,3700136   |       |
| 18     | 0,700             | -0 1143     | 32571     | -1,745003252 | -0.059     | -1,790         |        | 16 47614441 | 0 723151845  | 4.351613467 | 7     |
| 19     | 0.900             | -0.2443     | 91782     | -1.929461924 | -0.175     | -2,051         |        | 18.62853386 | 0.383812842  | 2.217665851 | 1     |
|        | 1,000             | 0,2200      | 44070     | 1.001046140  | 0.252      | 2,001          |        | 20 020/0117 | 1,1111112012 |             | -     |
| 20     | 1,000             | -0,3309     | 11370     | -1,921940110 | -0,252     | -2,100         |        | 20,02040117 | U            | 0           |       |

|    | i ortupupcies i a   | Fuence                         | 1.0          | Anneactori |         | 10 11       | Latitos     | celuus      | mountai     |
|----|---------------------|--------------------------------|--------------|------------|---------|-------------|-------------|-------------|-------------|
|    | M11 -               | ( <i>f</i> <sub>x</sub> =A11*6 | E11*EXP(I11) |            |         |             |             |             |             |
|    | E                   | F                              | G            | Н          | I       | J           | K           | L           | M           |
| 1  |                     |                                |              |            |         |             |             |             |             |
| 2  | R (bar.cm3/(mol.K)) | 83,14                          |              |            |         |             |             |             |             |
| 3  | Temperature (K)     | 350                            |              |            |         |             |             |             |             |
| 4  |                     |                                |              |            |         |             |             |             |             |
| 5  |                     |                                |              |            |         |             |             |             |             |
| 6  |                     |                                |              |            |         |             |             |             |             |
| 7  |                     |                                |              |            |         |             |             |             |             |
| 8  |                     |                                |              |            |         |             |             |             |             |
| 9  | Vapor               | Liqu                           | ido          |            | Vapor   | Liqu        | iido        | Vapo        | r           |
| 10 | y2                  | Inφ1(L)                        | lnφ2(L)      | Ino1(V)    | Inφ2(V) | f1(L)       | f2(L)       | f1(V)       | f2(V)       |
| 11 | 0,100               | 1,766569579                    | -0,127756057 | -0,037     | -0,084  | 2,049691754 | 2,774826878 | 3,038704506 | 0,321992072 |
| 12 | 0,200               | 1,397513329                    | -0,485288674 | -0,053     | -0,127  | 4,085691515 | 2,486766702 | 3,832384468 | 0,889944899 |
| 13 | 0,300               | 0,938754928                    | -0,929701074 | -0,082     | -0,211  | 6,136498145 | 2,21022894  | 5,158329657 | 1,942669592 |
| 14 | 0,400               | 0,620124499                    | -1,231698679 | -0,108     | -0,310  | 8,192628976 | 1,92875897  | 5,930710173 | 3,232152293 |
| 15 | 0,500               | 0,381159129                    | -1,451056066 | -0,123     | -0,429  | 10,25130703 | 1,640809991 | 6,194759158 | 4,560914064 |
| 16 | 0,600               | 0,18258202                     | -1,625874069 | 0,202      | -1,646  | 12,3189634  | 1,346109551 | 8,3760136   | 1,978441851 |
| 17 | 0,700               | 0,032908409                    | -1,745809252 | 0,071      | -1,790  | 14,37695302 | 1,040405892 | 6,401466428 | 2,323775067 |
| 18 | 0,800               | -0,114332571                   | -1,85408781  | -0,059     | -1,929  | 16,47614441 | 0,723151845 | 4,351613467 | 2,684481532 |
| 19 | 0,900               | -0,244391782                   | -1,929461924 | -0,175     | -2,051  | 18,62853386 | 0,383812842 | 2,217665851 | 3,058702916 |
| 20 | 1,000               | -0,330911376                   | -1,921946118 | -0,252     | -2,133  | 20,82848117 | 0           | 0           | 3,434273557 |
| 21 |                     |                                |              |            |         |             |             |             |             |

Ahora calculamos la diferencia entre las fugacidades de cada compuesto en cada fase y sumamos toda la columna.

| -             |               |
|---------------|---------------|
| Propano       | Pentano       |
| [f1(L)-f1(V)] | [f2(L)-f2(V)] |
| =J11-L11      |               |
|               |               |
|               |               |
|               |               |
|               |               |
|               |               |
|               |               |
|               |               |
|               |               |
|               |               |
|               |               |
|               |               |
|               |               |

|          |                                                |                                        |                                            |                          |                                                    | ∞ <b>(</b> ) □ ₽                                                      |
|----------|------------------------------------------------|----------------------------------------|--------------------------------------------|--------------------------|----------------------------------------------------|-----------------------------------------------------------------------|
| entrar ∗ | General ▼<br>\$ ▼ % 000 € 00 + 00<br>Número 52 | Formato<br>condicional y como<br>Estil | ormato Estilos de<br>tabla * celda *<br>os | Insertar Eliminar Fo     | ormato<br>▼ 2 Borra                                | suma *<br>nar *<br>or denar<br>y filtrar * seleccionar *<br>Modificar |
|          |                                                |                                        |                                            | Suma (Alt+=)             |                                                    |                                                                       |
|          | Ν                                              | 0                                      | P                                          | 3<br>6<br>5<br>5<br>=Σ() | Muestra la sum<br>directamente d<br>seleccionadas. | a de las celdas seleccionadas<br>espués de las celdas                 |
|          | <b>Propano</b><br>[f1(L)-f1(V)]                | Pentano<br>[f2(L)-f2(V)]               | Suma                                       | Suma (x1+x2)             | Suma (y1+y2)                                       |                                                                       |
| 2        | -0,989012752                                   | 1                                      |                                            |                          |                                                    |                                                                       |
| 9        | 0,253307047                                    |                                        |                                            |                          |                                                    |                                                                       |
| 2        | 0,978168488                                    |                                        |                                            |                          |                                                    |                                                                       |
| 3        | 2,261918802                                    |                                        |                                            |                          |                                                    |                                                                       |
| 4        | 4,056547868                                    |                                        |                                            |                          |                                                    |                                                                       |
| 1        | 3,942949798                                    |                                        |                                            |                          |                                                    |                                                                       |
| 7        | 7,975486591                                    |                                        |                                            |                          |                                                    |                                                                       |
| 2        | 12,12453095                                    | -                                      |                                            |                          |                                                    |                                                                       |
| 0<br>7   | 16,41086801                                    | -                                      |                                            |                          |                                                    |                                                                       |
| <u>'</u> | 20,82848117                                    |                                        |                                            |                          |                                                    |                                                                       |
|          |                                                | <u></u>                                |                                            | _                        |                                                    |                                                                       |
|          |                                                |                                        |                                            |                          |                                                    |                                                                       |

| Propano       | F   |   |
|---------------|-----|---|
| [f1(L)-f1(V)] | [f2 |   |
| -0,989012752  |     |   |
| 0,253307047   |     |   |
| 0,978168488   |     |   |
| 2,261918802   |     |   |
| 4,056547868   |     |   |
| 3,942949798   |     | - |
| 7,975486591   |     |   |
| 12,12453095   |     |   |
| 16,41086801   |     |   |
| 20,82848117   |     |   |
| 67,84324597   |     |   |
|               |     |   |
|               |     |   |

| Propano       | Pentano       |   |
|---------------|---------------|---|
| [f1(L)-f1(V)] | [f2(L)-f2(V)] |   |
| -0,989012752  | 2,452834806   | 3 |
| 0,253307047   | 1,596821803   |   |
| 0,978168488   | 0,267559349   |   |
| 2,261918802   | -1,303393322  |   |
| 4,056547868   | -2,920104073  |   |
| 3,942949798   | -0,632332301  |   |
| 7,975486591   | -1,283369174  |   |
| 12,12453095   | -1,961329687  |   |
| 16,41086801   | -2,674890074  |   |
| 20,82848117   | -3,434273557  |   |
| 67,84324597   | -9,892476231  |   |
|               |               |   |

| Fuente      | E .         | Aline      | ación        |       | N                  | úmero 🕞     | Estil             | 05          |    |
|-------------|-------------|------------|--------------|-------|--------------------|-------------|-------------------|-------------|----|
| fx =ABS(N11 | .)+ABS(011) |            |              |       |                    |             |                   |             |    |
| К           | L           |            | М            |       |                    | N           | 0                 | Р           |    |
|             |             |            |              |       |                    |             |                   |             |    |
|             |             |            |              |       |                    |             |                   |             |    |
|             |             |            |              |       |                    |             |                   |             |    |
|             |             |            |              |       |                    |             |                   |             | 1  |
|             |             |            |              |       |                    |             |                   |             |    |
|             |             |            |              |       |                    |             |                   |             |    |
|             |             |            |              |       |                    |             |                   |             | 1  |
|             |             |            |              |       |                    |             |                   |             |    |
|             |             | Vapo       | r            |       | Р                  | ropano      | Pentano           | 1           | 1  |
| f2(L)       | f1(V)       |            | f2(V)        |       | [f1                | (L)-f1(V)]  | $[f_2(L)-f_2(V)]$ | Suma        | Īs |
| 74826878    | 3 038704    | 506        | 0.3219920    | )72   | -0.9               | 89012752    | 2 452834806       | 3 441847558 | Î  |
| 86766702    | 3 832384    | 468        | 0 8899448    | 399   | 0.2                | 53307047    | 1 596821803       | 0,111011000 | Î  |
| 14000004    | E 4E0000    | 0007       | 1.0406604    | 00    | 0,0                | 70400400    | 0.007550040       |             | t  |
|             |             |            |              | ♦     |                    |             |                   |             |    |
|             |             |            | Propano      | Pe    | ntano              |             |                   |             |    |
|             | -           | ]          | f1(L)-f1(V)] | [f2(L | .)-f2(V)]          | Suma        | Sun               |             |    |
|             | 2           | 2 -0       | ,989012752   | 2,452 | 2834806            | 3,441847558 |                   |             |    |
|             | ę           | ) 0        | ,253307047   | 1,596 | 6821803            | 1,85012885  |                   |             |    |
|             | 2           | 2 0        | ,978168488   | 0,267 | 7559349            | 1,245727837 |                   |             |    |
|             | e           | 3 2        | ,261918802   | -1,30 | 3393322            | 3,565312125 |                   |             |    |
|             | 2           | 4 4        | ,056547868   | -2,92 | 0104073            | 6,976651941 |                   |             |    |
|             | 1           | 3          | ,942949798   | -0,63 | 2332301            | 4,575282098 |                   |             |    |
|             | 1           |            | ,975486591   | -1,28 | 3369174            | 9,258855765 |                   |             |    |
|             | 2           | 2 1        | 2,12453095   | -1,96 | 1329687            | 14,08586063 |                   |             |    |
|             |             | 0 1<br>7 0 | 6,41086801   | -2,67 | 4890074            | 19,08575809 |                   |             |    |
|             | <u>1</u>    |            | 0,02040117   | -3,43 | 42/300/<br>2/76224 | 24,20210413 |                   |             |    |
|             |             | 0          | 1,04324381   | -9,69 | 24/0201            | 11,1301222  |                   |             |    |
|             |             |            |              |       |                    |             | <b></b> +         |             |    |
|             |             |            |              |       |                    |             |                   |             |    |

#### Ahora comenzamos a llenar la columna Suma ingresando la siguiente función:

Luego debemos sumar las fracciones molares de ambos compuestos en la fase liquida y en la fase vapor, insertando las funciones = x1 + x2 y = y1 + y2:

| Fuente                         | G Ali       | neación 🕞   | Número 🕞    | Estilos       | Ce            | ldas        | Modificar        |
|--------------------------------|-------------|-------------|-------------|---------------|---------------|-------------|------------------|
| <i>f</i> <sub>x</sub> =B11+C11 |             |             |             |               |               |             |                  |
| J                              | К           | L           | Μ           | N             | 0             | P           | Q                |
|                                |             |             |             |               |               |             |                  |
|                                |             |             |             |               |               |             |                  |
|                                |             |             |             |               |               |             |                  |
|                                |             |             |             |               |               |             |                  |
|                                |             |             |             |               |               |             |                  |
|                                |             |             |             |               |               |             |                  |
|                                |             |             |             |               |               |             |                  |
|                                |             |             |             |               |               |             |                  |
| Liqu                           | iido        | Vapo        | or          | Propano       | Pentano       |             |                  |
| f1(L)                          | f2(L)       | f1(V)       | f2(V)       | [f1(L)-f1(V)] | [f2(L)-f2(V)] | Suma        | Suma (x1+x2) Sum |
| 2,049691754                    | 2,774826878 | 3,038704506 | 0,321992072 | -0,989012752  | 2,452834806   | 3,441847558 | 1,000            |
| 4,085691515                    | 2,486766702 | 3,832384468 | 0,889944899 | 0,253307047   | 1,596821803   | 1,85012885  |                  |
| 6,136498145                    | 2,21022894  | 5,158329657 | 1,942669592 | 0,978168488   | 0,267559349   | 1,245727837 |                  |
| 8,192628976                    | 1,92875897  | 5,930710173 | 3,232152293 | 2,261918802   | -1,303393322  | 3,565312125 |                  |
| 10,25130703                    | 1,640809991 | 6,194759158 | 4,560914064 | 4,056547868   | -2,920104073  | 6,976651941 |                  |
| 12,3189634                     | 1,346109551 | 8,3760136   | 1,978441851 | 3,942949798   | -0,632332301  | 4,575282098 |                  |
| 14,37695302                    | 1,040405892 | 6,401466428 | 2,323775067 | 7,975486591   | -1,283369174  | 9,258855765 |                  |
| 16,47614441                    | 0,723151845 | 4,351613467 | 2,684481532 | 12,12453095   | -1,961329687  | 14,08586063 |                  |
| 18,62853386                    | 0,383812842 | 2,217665851 | 3,058702916 | 16,41086801   | -2,674890074  | 19,08575809 |                  |
| 20,82848117                    | 0           | 0           | 3,434273557 | 20,82848117   | -3,434273557  | 24,26275473 |                  |
|                                |             |             |             | 67,84324597   | -9,892476231  | 77,7357222  |                  |

|    | Suma (x1+x2) | Suma (y1+y2) |    |
|----|--------------|--------------|----|
| j8 | 1,000        | 1,000        |    |
| 5  | 1,000        | 1,000        |    |
| 37 | 1,000        | 1,000        |    |
| 25 | 1,000        | 1,000        |    |
| 1  | 1,000        | 1,000        |    |
| 8  | 1,000        | 1,000        |    |
| 35 | 1,000        | 1,000        |    |
| 33 | 1,000        | 1,000        |    |
| )9 | 1,000        | 1,000        |    |
| '3 | 1,000        | 1,000        |    |
| 2  |              |              | ₽₽ |
|    |              |              |    |

Una vez calculados los valores de todas las celdas, podemos comenzar con el proceso de iteración haciendo click en Solver (Pestaña Datos). Se abrirá una pantalla como la de abajo:

| Es <u>t</u> ablec             | er objetivo:                                           | \$P\$21                                  |                                                 |                                               | E                                              |
|-------------------------------|--------------------------------------------------------|------------------------------------------|-------------------------------------------------|-----------------------------------------------|------------------------------------------------|
| Para:                         | ◯ <u>M</u> áx.                                         | Mín                                      | ◯ <u>V</u> alor de:                             | 0                                             |                                                |
| Cambian                       | ido <u>l</u> as celdas de                              | variables:                               |                                                 |                                               |                                                |
|                               |                                                        |                                          |                                                 |                                               | E                                              |
| Sujeto a                      | las restriccione                                       | s:                                       |                                                 |                                               |                                                |
|                               |                                                        |                                          |                                                 | ^                                             | <u>A</u> gregar                                |
|                               |                                                        |                                          |                                                 |                                               | <u>C</u> ambiar                                |
|                               |                                                        |                                          |                                                 |                                               | Eliminar                                       |
|                               |                                                        |                                          |                                                 |                                               | Restablecer todo                               |
|                               |                                                        |                                          |                                                 | ~                                             | <u>C</u> argar/Guardar                         |
| Con <sup>®</sup>              | vertir variables                                       | sin restricciones                        | s en no negativas                               |                                               |                                                |
| Método                        | d <u>e</u> resolución:                                 | G                                        | RG Nonlinear                                    | $\sim$                                        | Opciones                                       |
| Método                        | o de resolución                                        |                                          |                                                 |                                               |                                                |
| Selecci<br>motor I<br>de Solv | one el motor GR<br>LP Simplex para<br>ver no suavizado | G Nonlinear par<br>problemas de S<br>os. | ra problemas de Solv<br>Solver lineales, y sele | er no lineales suaviz<br>ccione el motor Evol | ados. Seleccione el<br>utionary para problemas |

Nuestra objetivo es minimizar el valor de la última celda de la columna Suma, cambiando las composiciones x1 e y1 (x2 e y2 cambian debido a que están sujetas a la función x2/y2 = 1 – x1/y1 y fijando ciertas restricciones:

- Las fugacidades de la fase liquida deben ser iguales a las fugacidades de la fase vapor, ya que nos encontramos en el equilibrio.
- Las sumatorias de las composiciones deben ser iguales a 1

| Parámetros de S          | Solver       | A Z K Borrar      | *<br>* |
|--------------------------|--------------|-------------------|--------|
| inte \$8\$11:\$8\$20;\$D | \$11:\$D\$20 |                   | plic   |
| externos                 | Conexiones   | Ordenar y filtrar | H      |

| Jregar restriccion           | ,                      |
|------------------------------|------------------------|
| R <u>e</u> ferencia de celda | Restricción:           |
| \$J\$11:\$J\$20              | 📧 = 🗸 =\$L\$11:\$L\$20 |

| R <u>e</u> ferencia de celda | Re      | stricción:      |
|------------------------------|---------|-----------------|
| \$K\$11:\$K\$20              | i = 🗸 = | \$M\$11;\$M\$20 |

| M<br>Agregar restricción     |      | П       |         | ×  |
|------------------------------|------|---------|---------|----|
| R <u>e</u> ferencia de celda |      | Restric | ción:   |    |
| \$Q\$11:\$Q\$20              | =    | ~ 1     |         | 1  |
| Aceptar                      | Agre | gar     | Cancela | ar |

| M                   | 0        | D      |         | 0                |       |
|---------------------|----------|--------|---------|------------------|-------|
| Agregar restricción |          |        |         |                  | - × - |
|                     |          |        |         |                  |       |
| Referencia de celda |          | Restri | icción: |                  |       |
|                     |          |        |         |                  |       |
| \$R\$11:\$R\$20     | <b>i</b> | ~ 1    |         |                  | 1     |
|                     |          |        |         |                  |       |
|                     |          |        |         |                  | _     |
| Aceptar             | Agr      | egar   | (       | <u>C</u> ancelar |       |
|                     |          |        |         |                  |       |
|                     |          |        |         |                  |       |
|                     |          |        |         |                  |       |

| netros u                         | C SOIVEI                                                      |                            |                                                   |                                                 |                                              |
|----------------------------------|---------------------------------------------------------------|----------------------------|---------------------------------------------------|-------------------------------------------------|----------------------------------------------|
| Es <u>t</u> ablece               | er objetivo:                                                  | \$P\$21                    |                                                   |                                                 |                                              |
| Para:                            | ○ <u>M</u> áx.                                                | Mín                        | ◯ <u>V</u> alor de:                               | 0                                               |                                              |
| Cambiand                         | do <u>l</u> as celdas de va                                   | iables:                    |                                                   |                                                 |                                              |
| \$B\$11:\$8                      | 3\$20;\$D\$11:\$D\$20                                         |                            |                                                   |                                                 |                                              |
| S <u>u</u> jeto a l              | las restricciones:                                            |                            |                                                   |                                                 |                                              |
| \$J\$11:\$J<br>\$K\$11:\$        | \$20 = \$L\$11:\$L\$2<br>\$20 = \$M\$11:\$M\$                 | 0<br>20                    |                                                   | ^                                               | <u>A</u> gregar                              |
| \$Q\$11:\$<br>\$R\$11:\$         | Q\$20 = 1<br>R\$20 = 1                                        |                            |                                                   |                                                 | <u>C</u> ambiar                              |
|                                  |                                                               |                            |                                                   |                                                 | Eliminar                                     |
|                                  |                                                               |                            |                                                   |                                                 | <u>R</u> establecer todo                     |
|                                  |                                                               |                            |                                                   | ~                                               | <u>C</u> argar/Guardar                       |
| Conv                             | ertir variables sin r                                         | estricciones               | s en no negativas                                 |                                                 |                                              |
| Método d                         | l <u>e</u> resolución:                                        | G                          | RG Nonlinear                                      | $\sim$                                          | Opciones                                     |
| Método                           | de resolución                                                 |                            |                                                   |                                                 |                                              |
| Seleccia<br>motor Li<br>de Solve | ne el motor GRG N<br>P Simplex para prol<br>er no suavizados. | onlinear pa<br>olemas de S | ra problemas de Solve<br>Solver lineales, y selec | er no lineales suaviza<br>ccione el motor Evolu | idos. Seleccione el<br>tionary para problema |
|                                  |                                                               |                            |                                                   |                                                 |                                              |
| <u>Ayu</u>                       | da                                                            |                            |                                                   | <u>R</u> esolver                                | Cerrar                                       |

Apretamos Resolver y una vez que converge Excel nos muestra el siguiente resultado:

| Solver ha convergido a la                                  | solución actual.                      | Se cumplen                            |                                          |
|------------------------------------------------------------|---------------------------------------|---------------------------------------|------------------------------------------|
| todas las restricciones.                                   |                                       | Info                                  | mes                                      |
| Oconservar solución de S                                   | Solver                                | Re<br>Co<br>Lín                       | sponder<br>nfidencialidad<br>nites       |
| O <u>R</u> estaurar valores origin                         | nales                                 |                                       |                                          |
| □ Volv <u>e</u> r al cuadro de di<br>Solver                | álogo de paráme                       | tros de 🗌 li                          | nformes de esq <u>u</u> ema              |
| Aceptar <u>C</u> an                                        | celar                                 |                                       | Gua <u>r</u> dar escenario               |
| Solver ha convergido a la s                                | solución actual. Se                   | e cumplen todas                       | las restricciones.                       |
| Solver realizó 5 iteracione<br>significativa. Intente usar | es para las que e<br>un valor de conv | l objetivo no se r<br>ergencia más pe | novió de manera<br>queño u otro punto de |

Esto significa que las restricciones que pusimos hicieron que el Solver converja en un resultado que las cumple. Por lo tanto deberían obtener un resultado como el que se muestra debajo:

|    | А             | В          | С             | D      | E                   |    |
|----|---------------|------------|---------------|--------|---------------------|----|
| 1  |               | Propano(1) | n-Pentano (2) |        |                     |    |
| 2  | Tc(K)         | 369,8      | 469,7         |        | R (bar.cm3/(mol.K)) |    |
| 3  | Pc(bar)       | 42,5       | 33,7          |        | Temperature (K)     |    |
| 4  | omega         | 0,152      | 0,252         |        |                     |    |
| 5  | kij           | 0,0        | 0,0           |        |                     |    |
| 6  |               | 0,0        | 0,0           |        |                     |    |
| 7  |               |            |               |        |                     |    |
| 8  |               |            |               |        |                     |    |
| 9  |               | Liq        | uido          |        | Vapor               |    |
| 10 | Presión (bar) | x1 x2      |               | y1     | y2                  |    |
| 11 | 3,5033        | 0,006      | 0,994         | 0,037  | 0,963               | 1  |
| 12 | 5,0501        | 0,082      | 0,918         | 0,352  | 0,648               | 1  |
| 13 | 8,0002        | 0,222      | 0,778         | 0,620  | 0,380               | 0  |
| 14 | 11,0166       | 0,358      | 0,642         | 0,748  | 0,252               | 0  |
| 15 | 14,0047       | 0,4835     | 0,516         | 0,8236 | 0,176               | 0  |
| 16 | 17,1052       | 0,6059     | 0,394         | 0,8762 | 0,124               | (  |
| 17 | 19,8736       | 0,7076     | 0,292         | 0,9114 | 0,089               | 0  |
| 18 | 23,0898       | 0,8162     | 0,184         | 0,9443 | 0,056               | -( |
| 19 | 26,4286       | 0,9165     | 0,084         | 0,9734 | 0,027               | -( |
| 20 | 28,9982       | 0,9836     | 0,016         | 0,9944 | 0,006               | -( |
| 21 |               |            |               |        |                     |    |

Una vez que obtenemos los valores correctos de las composiciones tanto del líquido como del vapor podemos graficar los resultados. Para ello, seleccionamos Insertar Gráfico > Dispersión > Dispersión con líneas rectas y marcadores.

|    |         | $\mathcal{N}$ | ٢                    | =                        |      | 12                | $\bigcirc$ | <u>i</u>        |
|----|---------|---------------|----------------------|--------------------------|------|-------------------|------------|-----------------|
| ra | Columna | Línea         | Circular             | Barra                    | Área | Dispersión<br>•   | Otros      | Línea Columna + |
|    |         |               | G                    | ráficos                  |      | Dispersió         | ı          | 5               |
|    | D       |               | E                    |                          |      | • •<br>• •<br>• • | X          |                 |
|    |         | R (ba<br>Tei  | ar.cm3/(i<br>nperatu | mol.K <u>)</u><br>re (K) | )    | X                 | $\searrow$ |                 |
|    |         |               |                      |                          |      | ili <u>T</u> odo  | s los tipo | os de gráfico   |

Luego seleccionamos la opción Seleccionar Datos > Agregar, que nos permite armar las curvas de líquido y vapor en un mismo gráfico.

|     |                        |                  | -                   |               |                     | L                                |                          |                              |                                   |            |
|-----|------------------------|------------------|---------------------|---------------|---------------------|----------------------------------|--------------------------|------------------------------|-----------------------------------|------------|
| Can | biar tipo Guardar como | Cambiar entre Se | eleccionar<br>datos |               |                     | $\times$                         |                          | 7                            |                                   |            |
| uc  | Tino                   | Datos            | uatos               | Diseños de o  | nráfico             |                                  |                          | Estilos de diseño            |                                   |            |
|     | F21 -                  | 6 £              |                     | biscilos de g | granco              |                                  |                          | Estilos de diserio           |                                   |            |
|     | F51 +                  | x                |                     | -             |                     | -                                |                          |                              |                                   |            |
|     | A                      | В                | C                   | D             | E                   | F                                | G                        | H                            |                                   |            |
| 1   |                        | Propano(1)       | n-Pentano (2)       |               |                     |                                  |                          |                              |                                   |            |
| 2   | Ic(K)                  | 369,8            | 469,7               |               | R (bar.cm3/(mol.K)) | 83,14                            |                          |                              |                                   |            |
| 3   | Pc(bar)                | 42,5             | 33,7                |               | Temperature (K)     | 350                              |                          |                              |                                   |            |
| 4   | omega                  | 0,152            | 0,252               |               |                     |                                  |                          |                              |                                   |            |
| 5   | kij                    | 0,0              | 0,0                 |               |                     | Seleccionar origen de l          | datos                    |                              | 2                                 | ×          |
| 6   |                        | 0,0              | 0,0                 |               |                     | Seleccional origen act           |                          |                              |                                   |            |
| 7   |                        |                  |                     |               |                     | Rango de datos del gr            | áfico:                   |                              |                                   | 1          |
| 8   |                        |                  |                     |               |                     |                                  |                          |                              |                                   |            |
| 9   |                        | Liq              | uido                |               | Vapor               |                                  |                          |                              |                                   |            |
| 10  | Presión (bar)          | x1               | x2                  | y1            | y2                  |                                  |                          | <u>C</u> ambiar fila/columna |                                   | f1         |
| 11  | 3,5033                 | 0,006            | 0,994               | 0,037         | 0,963               |                                  |                          |                              | . V                               | 26         |
| 12  | 5,0501                 | 0,082            | 0,918               | 0,352         | 0,648               | Entradas de le <u>v</u> enda (Se | eries)                   | Etiquetas del e              | je <u>h</u> orizontal (categoria) | 1004       |
| 13  | 8,0002                 | 0,222            | 0,778               | 0,620         | 0,380               | 📔 Agregar 🛛 🗹 🗉                  | ditar 🗙 <u>Q</u> uitar 4 | 🔺 💌 📝 E <u>d</u> itar        |                                   | 5770       |
| 14  | 11,0166                | 0,358            | 0,642               | 0,748         | 0,252               |                                  |                          |                              |                                   | 346        |
| 15  | 14,0047                | 0,4835           | 0,516               | 0,8236        | 0,176               |                                  |                          |                              |                                   | )21;       |
| 16  | 17,1052                | 0,6059           | 0,394               | 0,8762        | 0,124               |                                  |                          |                              |                                   | ,42        |
| 17  | 19,8736                | 0,7076           | 0,292               | 0,9114        | 0,089               |                                  |                          |                              |                                   | 1,50       |
| 18  | 23,0898                | 0,8162           | 0,184               | 0,9443        | 0,056               |                                  |                          |                              |                                   | ,76        |
| 19  | 26,4286                | 0,9165           | 0,084               | 0,9734        | 0,027               |                                  |                          |                              |                                   |            |
| 20  | 28,9982                | 0,9836           | 0,016               | 0,9944        | 0,006               | Coldan og iltan v varía          |                          |                              | Acostar                           | ancolar 47 |
| 21  |                        |                  |                     |               |                     |                                  | 5                        |                              | Aceptar                           |            |
| 22  |                        |                  |                     |               |                     |                                  |                          |                              |                                   |            |

Cada vez que hacemos click en Agregar estamos introduciendo una nueva serie, es decir, una nueva curva. La serie debe ser nombrada según corresponda, Liquido o Vapor. Las variables independientes siempre van a ser las composiciones y la variable dependiente la presión.

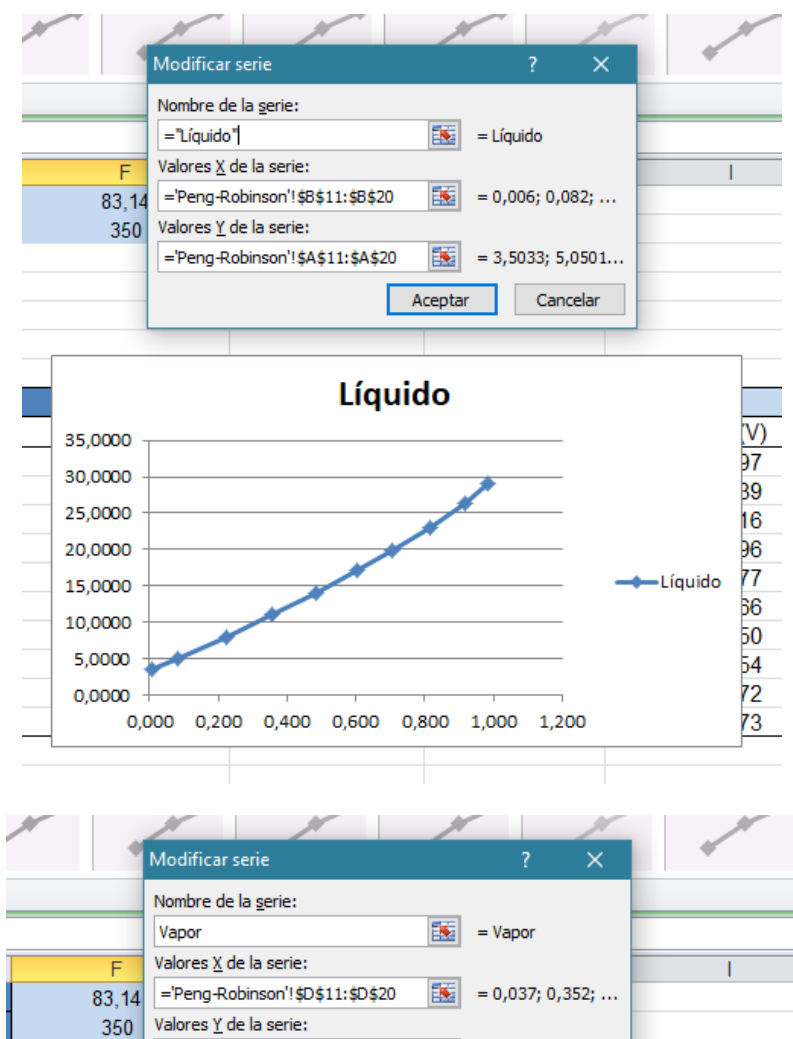

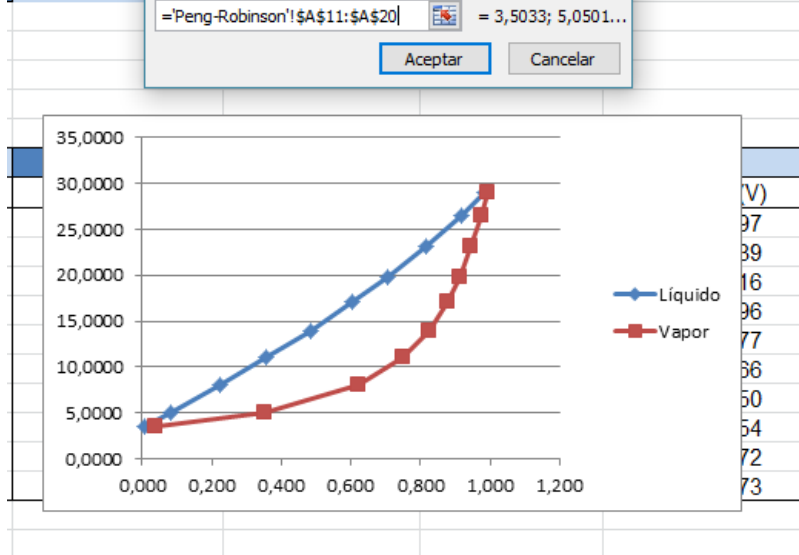

Una vez introducidas ambas series, hacemos click en Aceptar y obtenemos la gráfica de nuestro sistema.

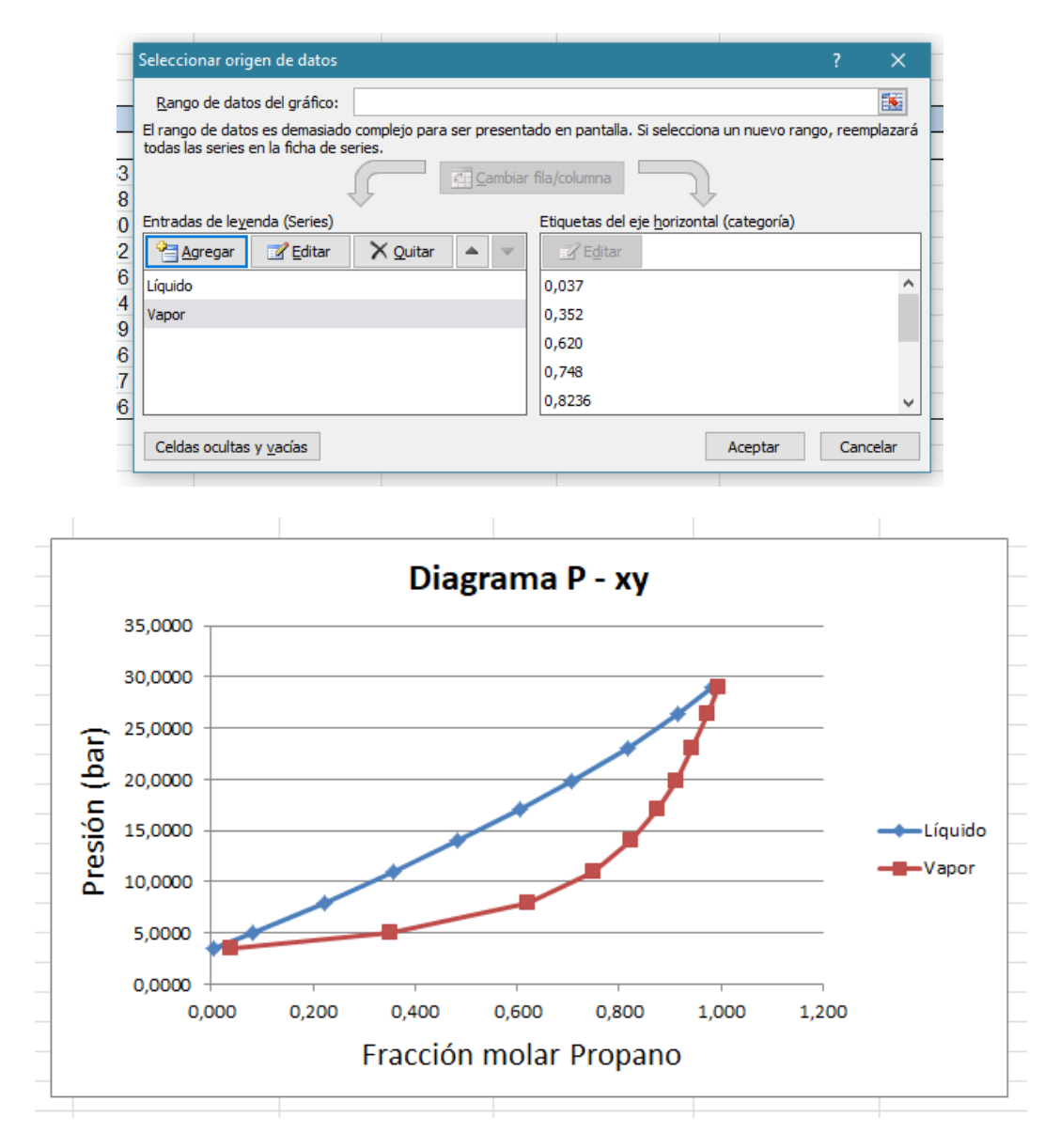

⇒ Parte B

Si cambiamos los valores de los párametros de interacción binaria nuestro ejercicio cambia debido a que las composiciones que obtuvimos en la Parte A no van a ser las mismas. Para poder ver cómo afecta el parámetro de interacción binaria debemos repetir todos los pasos de la primera parte, cambiando los valores de nuestra matriz.

| ſ. | A       | В          | L L           |  |
|----|---------|------------|---------------|--|
|    |         | Propano(1) | n-Pentano (2) |  |
|    | Tc(K)   | 369,8      | 469,7         |  |
|    | Pc(bar) | 42,5       | 33,7          |  |
|    | omega   | 0,152      | 0,252         |  |
|    | kij     | 0,0        | 0,1           |  |
|    |         | 0,1        | 0,0           |  |
|    |         |            |               |  |
|    |         |            |               |  |

Si resuelven el ejercicio nuevamente y graficas los resultados obtenidos juntos con los de la Parte A, van a poder visualizar el cambio en los diagramas. Por ejemplo, si utilizamos un Kij=0,01 obtendremos la siguiete gráfica:

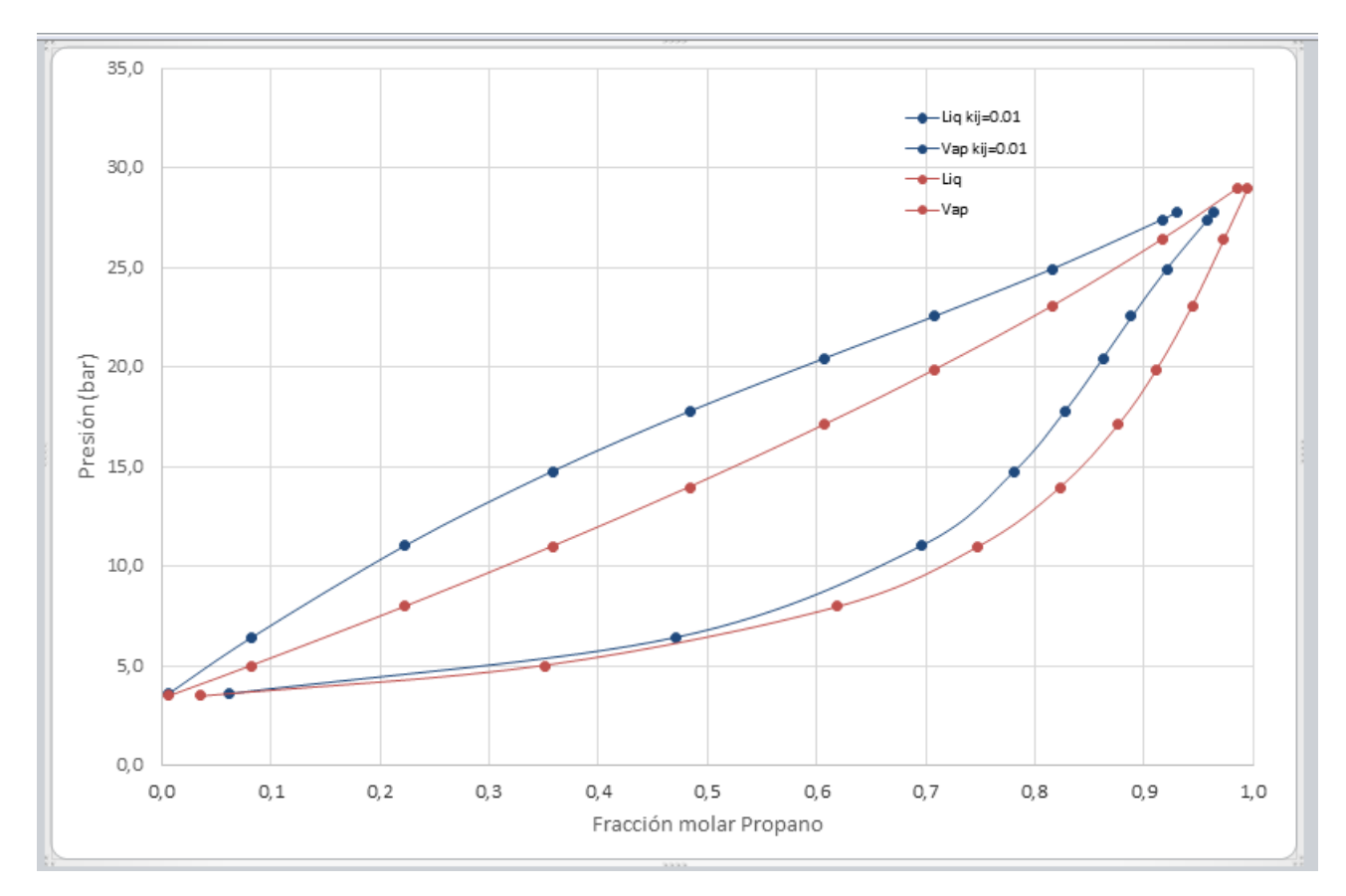